## راهنمای شرکت در دوره

در ابتدا با یکی از مرور گرهای فایرفاکس و کروم وارد سامانه آموزش کارکنان دستگاههای اجرایی به آدرس : <u>https://education.erqz-mporg.ir</u> شده و همانند تصویر برروی لینک خبر شرکت در دوره کلیک نمایید.

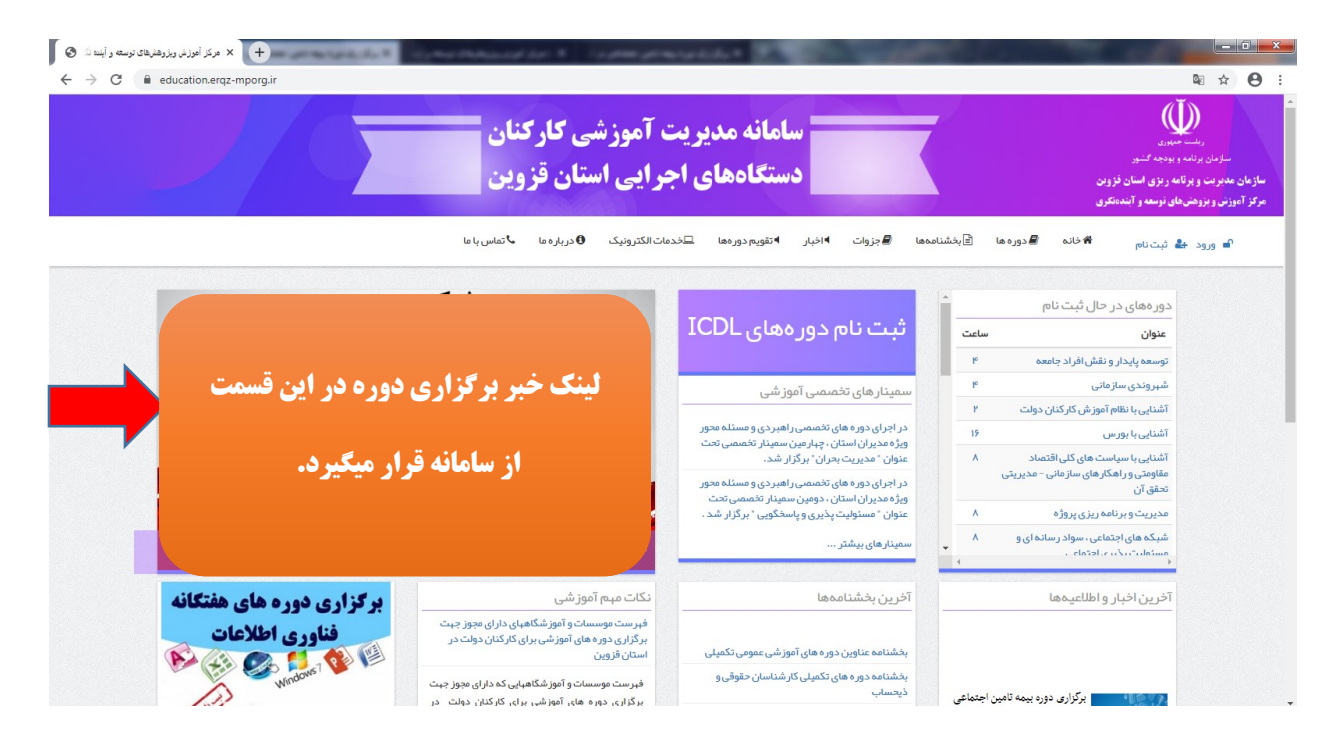

\*\* توجه: جلسه آموزشی این دوره از طریق نرم افزار Adobe connect می باشد. لذا چناچه نرم افزار برروی سیستم شما نصب نمی باشد از طریق لینک ذیل نسبت به دانلود و نصب نرم افزار اقدام نمایید.

لازم به توضیح است شرکت در دوره از طریق تلفن همراه نیز امکان پذیر بوده و برای دانلود نرم افزار اندروید از طریق لینک زیر اقدام نمایید.

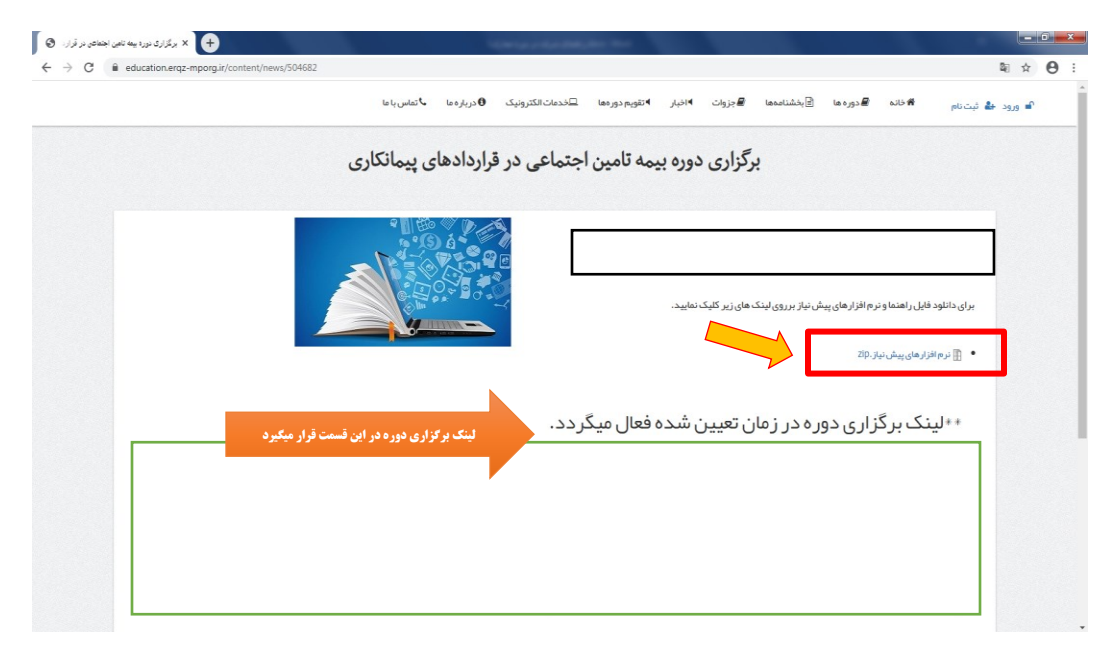

<u>برای شرکت در دوره برروی لینک شرکت در دوره که در زمان برگزاری آزمون فعال میگردد کلیک نموده و</u> وارد نرم افزار Adobe connect شوید. و گزینه Guest را انتخاب و در قسمت مربوط به نام، نام و نام خانوادگی خود را وارد نموده و برروی گزینه مشخص شده در تصویر کلیک نمایید.

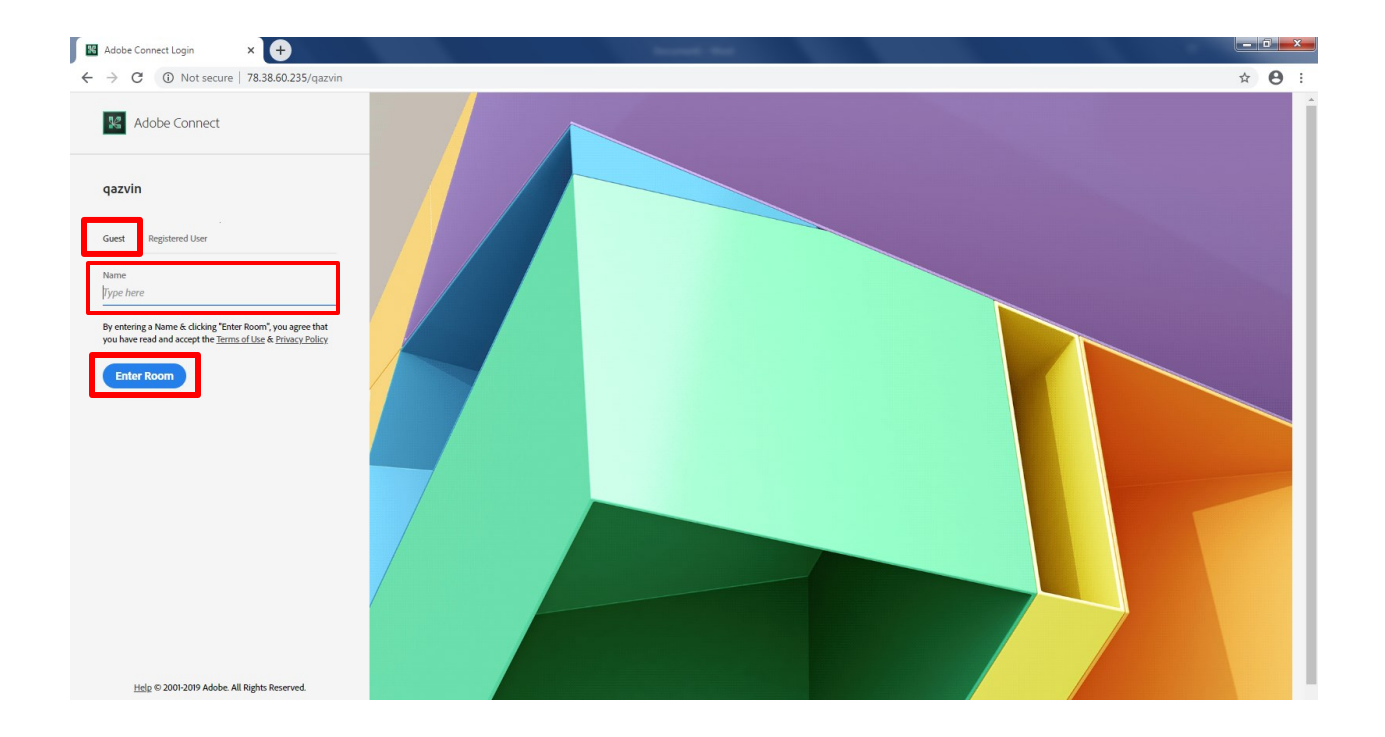